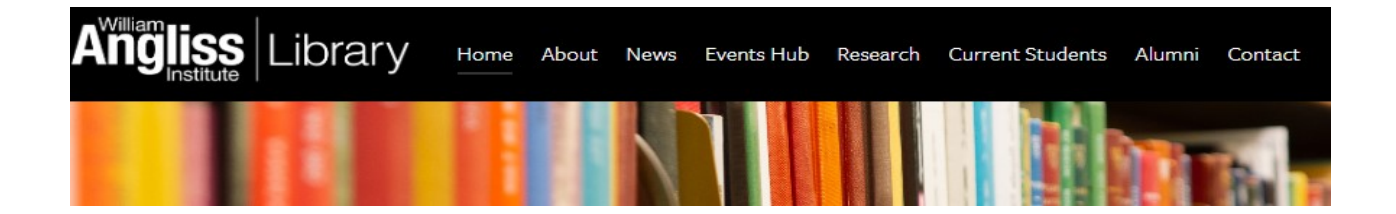

# Student Email (Access & Redirection) and (Downloading Microsoft 365 Apps)

Communication from William Angliss Institute may be sent to your **WAI student email**. If you do not wish to use **outlook.com** you have the option to **redirect** your email to another email account.

## **Accessing your Student Email**

Via: <u>MyWAI</u> - <u>https://mywai.angliss.edu.au/email</u> or navigate to a web browser: **outlook.com/myangliss.edu.au** 

From the Sign in page enter your student number For example: 20000045@myangliss.edu.au Select Next

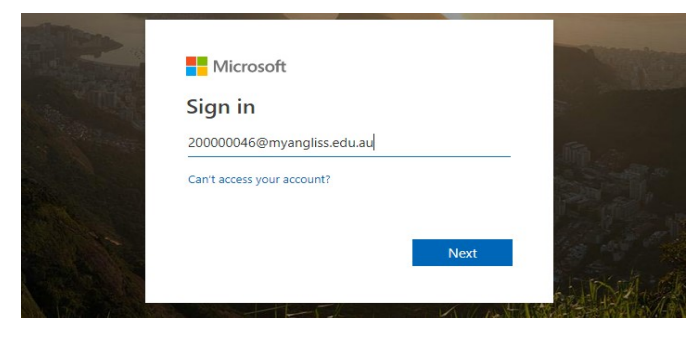

#### Enter your password and select Sign in

If you are a first time user or have forgotten your password visit the WAI 'Set Password Management Portal and select either up initial password' or 'Forgotten password'. https://passwordreset.myangliss.edu.au

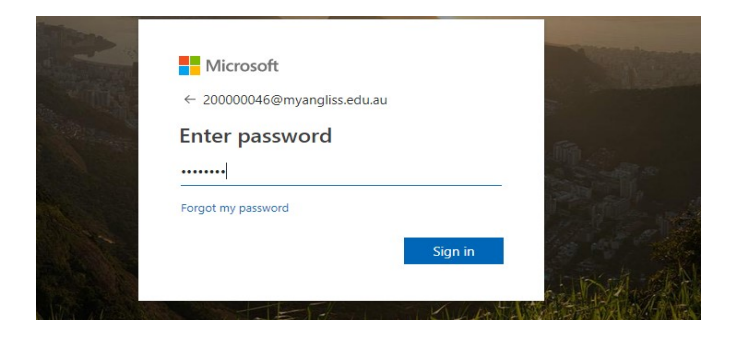

Updated January 2024

## **Redirecting your Student Email**

From the top right-hand side select the Settings icon.

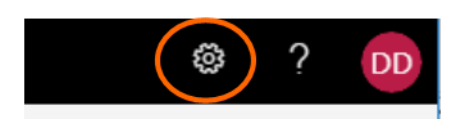

Within the search box type 'forwarding', select Forwarding.

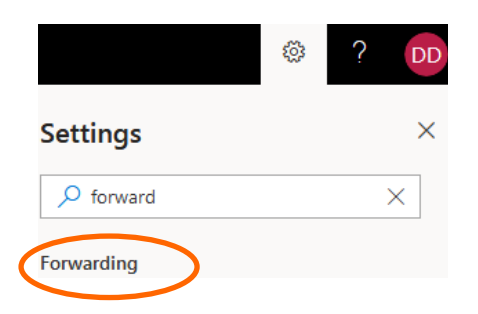

Select the **Enable forwarding toggle** and type the alternative email address that you would like to have your email forwarded to. Tick **Keep a copy of forwarded messages**, if you wish for copies of emails to be kept within your Angliss student email account. Select **Save** when you have finished.

| Settings                                                                                                    | Layout                                                                                                    | Forwarding                                                                                                    |
|----------------------------------------------------------------------------------------------------|----------------------------------------------------------------------------------------------------|----------------------------------------------------------------------------------------------------|
| Q. Search settings   Image: Search settings   Image: Search settings </th <th>Compose and reply<br/>Smart suggestions<br/>Attachments<br/>Rules<br/>Sweep<br/>Junk email<br/>Quick steps<br/>Customize actions<br/>Sync email<br/>Message handling<br/>Forwarding</th> <th>You an forward your email to another account.<br/>Enable forwarding<br/>Forward my email to:<br/>IloveAngliss@gmail.com</th> | Compose and reply<br>Smart suggestions<br>Attachments<br>Rules<br>Sweep<br>Junk email<br>Quick steps<br>Customize actions<br>Sync email<br>Message handling<br>Forwarding | You an forward your email to another account.<br>Enable forwarding<br>Forward my email to:<br>IloveAngliss@gmail.com |

### Accessing and Downloading Microsoft 365 Apps

Log into your WAI student email account and select the **App launcher** icon from the top left-hand side.

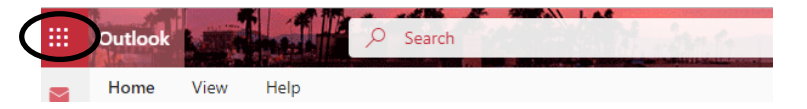

Select Microsoft 365 >Select Install apps (on the right-hand side)